## CARA MENJALANKAN APLIKASI PEMBELAJARAN SEJARAH PAHLAWAN NASIONAL INDONESIA UNTUK SEKOLAH DASAR KELAS IV

## **BERBASIS ANDROID**

- 1. Install Java jdk-6u43-windows-i586.exe
- 2. Install Java SDK\_r20.01-windows.exe
- 3. Install eclipse-java-indigo-SR2-win32.exe
- 4. Buka aplikasi eclipse, maka tampilan akan seperti berikut :

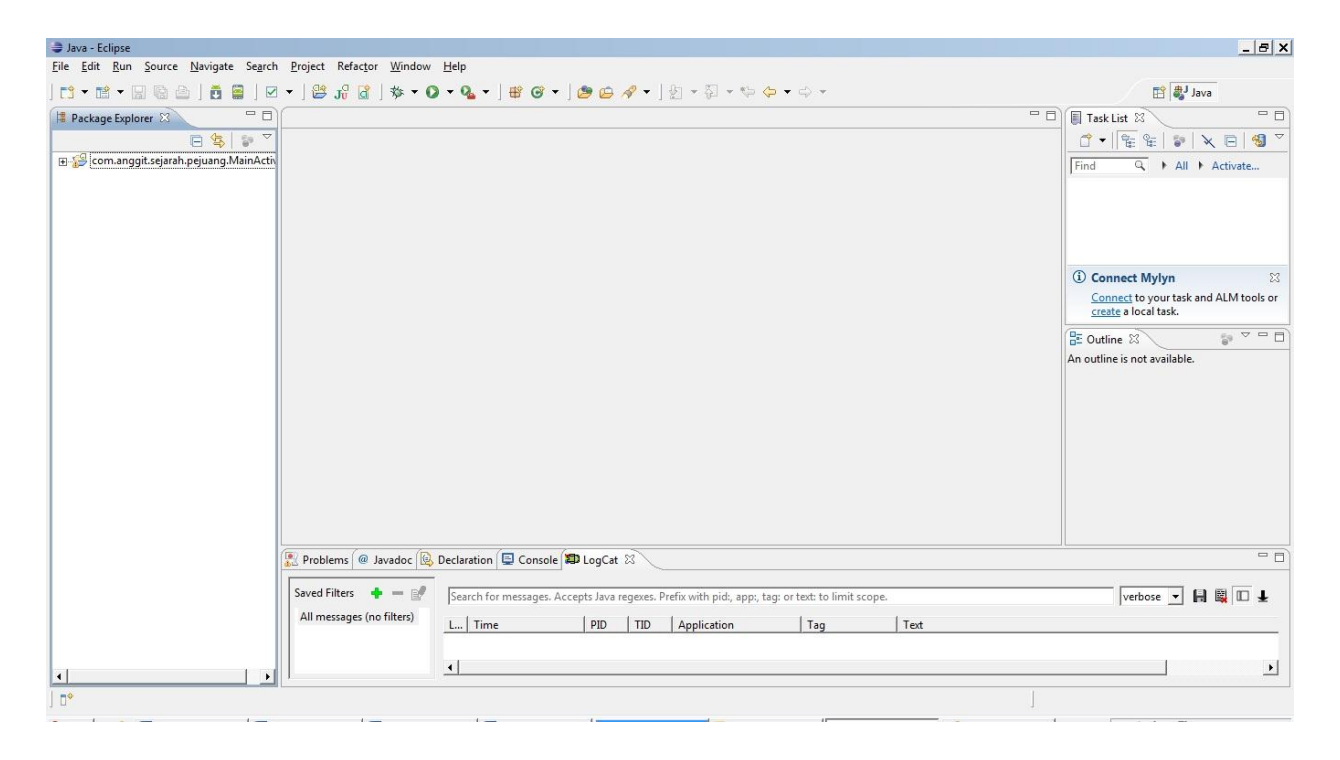

5. Pilih menu File lalu pilih Import, lalu pilih Folder Android, kemudian pilih Existing Android Code Into Workspace, lalu pilih browse dan pilih "com.anggit.sejarah.pejuang.MainActivity" (sesuai dengan lokasi menyimpan Projectnya"), maka tampilan seperti di bawah ini :

| ava - com.anggit.sejarah.pejuang.MainActiv                                                                                                    | ity/src/com/anggit/sejarah/pejuang/MainActivity.java - Eclipse                                                                                                    | _ 8 X                                                                                                    |
|----------------------------------------------------------------------------------------------------|----------------------------------------------------------------------------------------------------|----------------------------------------------------------------------------------------------------|
| File Edit Run Source Navigate Search                                                                                                    | Project Refactor Window Help                                                                                                    |                                                                                                    |
| ] 📬 🕶 🐨 🔛 🚱 🎂 ] 💆 🚍 ] 🗹                                                                                                    | ▼ ] 월 元 월 ▼ 월 ▼ 월 ▼ ] 월 @ ▼ ] 월 @ ⋪ ▼ ] 9 ] 7 ] 9 ] 9 ▼ ] 9 ▼ 4 ▼ 4 ▼ 4 ▼                                                                                                    | 📑 🖏 Java                                                                                                    |
| 😫 Package Explorer 🛛 🗖 🗖                                                                                                    | 🚺 MainActivity.java 🛛 🧧 🗖                                                                                                    | Task List 🛛 🗖 🗖                                                                                                    |
|                                                                                                    | 1 þackage com.anggit.sejarah.pejuang;                                                                                                    |                                                                                                    |
| Com.anggit.sejarah.pejuang.MainActn     Mandroid 2.3.3     Mandroid Dependencies     Gramaggit.koneksi     Gramaggit.koneksi     Gramaggit.koneksi     Gramaggit.koneksi     Gramaggit.sejarah.pejuang     Gramaggit.sejarah.pejuang     Gramagg  | 2 Solution Company Company Com | Connect Mylyn Connect to your task and ALM tools or create a local task.                                                                                                    |
| AnActivityjava     AnActivityjava     AnActivityjava     Pencarianjava     Porofilijava     Porofilijav | 26         27       GridView gridView = (GridView) findViewById(R.id.gridView1);         28       gridView.setAdapter(new AdapterMainMenu(this));         29       // Icon diklik         310       gridView.setOnItemClickListener(new OnItemClickListener() {         32       @Override         33       long arg3) {         26       // TooO Auto-generated method stub         37       Intent intent;         38       if(posisi == 0) {         39       intent = new Intent(MainActivity.this, Daftar_Sejarah.class);         40       ctartartivit/(intent):                                                                                                    | Contine 2<br>Contine 2<br>Contanguitsejarah.pejuang<br>Contanguitsejarah.pejuang |
| E project properties                                                                                                    |                                                                                                    | •                                                                                                    |
| 4                                                                                                    | Problems @ Javadoc [ Declaration ] I Console Declaration ] I Console De                                | verbose • 🖬 💐 🗖 🛓                                                                                                    |
|                                                                                                    | Writable Smart Incert 1/1                                                                                                    |                                                                                                    |
|                                                                                                    | Windole Smart Insert                                                                                                    |                                                                                                    |
| Start 🏾 🏀 🔣 HALAMAN JUDUL [Co                                                                                                    | 🍿 menjalankan aplikasi 🛹 Microsoft Windows 🎍 anggit punya 📄 Java - com.anggit.seja 🧃 awal - Paint                                                                                                    | Links » 💲 🕼 😽 👘 🚜 4:38 AM 🔜                                                                                                    |

 Kemudian untuk menjalankan aplikasi tersebut maka klik kanan project pilih Run As, kemudian pilih Android Aplication, berikut adalah gambarnya :

|                                  | II⊠ ▼ 1100 Ju [d] .   |                                                                                                 |            | Hara and Andrews                      |
|----------------------------------|-----------------------|-------------------------------------------------------------------------------------------------|------------|---------------------------------------|
| ckage Explorer 🛛                 | 🗖 🔲 MainActivity.jav  | a 🛛                                                                                             | - 8        | Task List 🛛                           |
|                                  | 2 1 package co        | m.anggit.sejarah.pejuang;                                                                       | -          |                                       |
| com annoit seiarah neiuann M<br> |                       | <pre>pit.koneksi.Database_Sejarah;[]</pre>                                                      |            | Find Q Mall Matthew                   |
| 🛁 Ar Go Into                     |                       | inActivity extends Activity {                                                                   |            |                                       |
| 🚰 📅 Open in New Windo            | w                     |                                                                                                 |            |                                       |
| Open Type Hierarch               | y F4                  | <pre>i onCreate(Bundle savedInstanceState) {</pre>                                              |            |                                       |
| Show In                          | Alt+Shift+W           | <pre>phtreate(savedinstancestate);<br/>tentView(R.lavout.main);</pre>                           |            |                                       |
| 🗷 📔 Сору                         | Ctrl+C                |                                                                                                 |            | ① Connect Mylyn XX                    |
| 🗉 📔 Copy Qualified Nam           | ie .                  | lanter adapter = new SglDBAdapter(this):                                                        |            | Connect to your task and ALM tools or |
| 📱 💼 Paste                        | Ctrl+V                | .openDB();                                                                                      | -          | create a local task.                  |
| 🕆 💥 Delete                       | Delete                | w gridView = (GridView) findViewBvId(R id gridView1):                                           |            | E Outline 🛛 🗖 E                       |
| Remove from Conte                | xt Ctrl+Alt+Shift+Dow | w.setAdapter(new AdapterMainMenu(this));                                                        | _          |                                       |
| 🗄 🔠 Build Path                   |                       | •                                                                                               |            | com anggit sejarah nejuang            |
| 😕 ge Source                      | Alt+Shift+S           | <pre>www.setOnItemClickListener(new OnItemClickListener() {</pre>                               |            | import declarations                   |
| as: Refactor                     | Alt+Shift+T           |                                                                                                 |            | HainActivity                          |
| 😕 lib 🚵 Import                   |                       | <pre>&gt;lic void onItemClick(AdapterView<?> arg0. View arg1, int posisi.</pre>                 |            | onCreate(Bundle) : void               |
| 🧏 res 🛃 Export                   |                       | long arg3) {                                                                                    |            | new OnltemClickListene                |
| Ar Ar                            | 55                    | // TODO Auto-generated method stub<br>Intent intent:                                            |            | on create options wend ( went         |
| Close Project                    |                       | if(posisi == 0){                                                                                |            |                                       |
| Assign Working Sets              |                       | <pre>intent = new Intent(MainActivity.this, Daftar_Sejarah.class); startActivity(intent);</pre> | <b>+</b> 1 |                                       |
| pin 3 3                          |                       |                                                                                                 | •          | •                                     |
| Debug As                         |                       | Android Application                                                                             |            |                                       |
| Validate                         |                       | M 3 Java Δnnlet Δlt+Shift+X Δ                                                                   |            |                                       |
| Team                             |                       | Alt+Shift+X J     Prefix with pid:, app:, tag: or text: to limit scope.                         |            | verbose 👻 🛃 📓 💷 🛓                     |
| Compare With                     |                       | Ju 5 JUnit Test Alt+Shift+X, T                                                                  |            |                                       |
| Restore from Local H             | History               | Application lag lext                                                                            |            |                                       |
| Android Tools                    |                       | nun comgutations                                                                                |            |                                       |
| Configure                        |                       |                                                                                                 |            | •                                     |

7. Jika programnya dijalankan, maka tampilannya adalah sebagai berikut

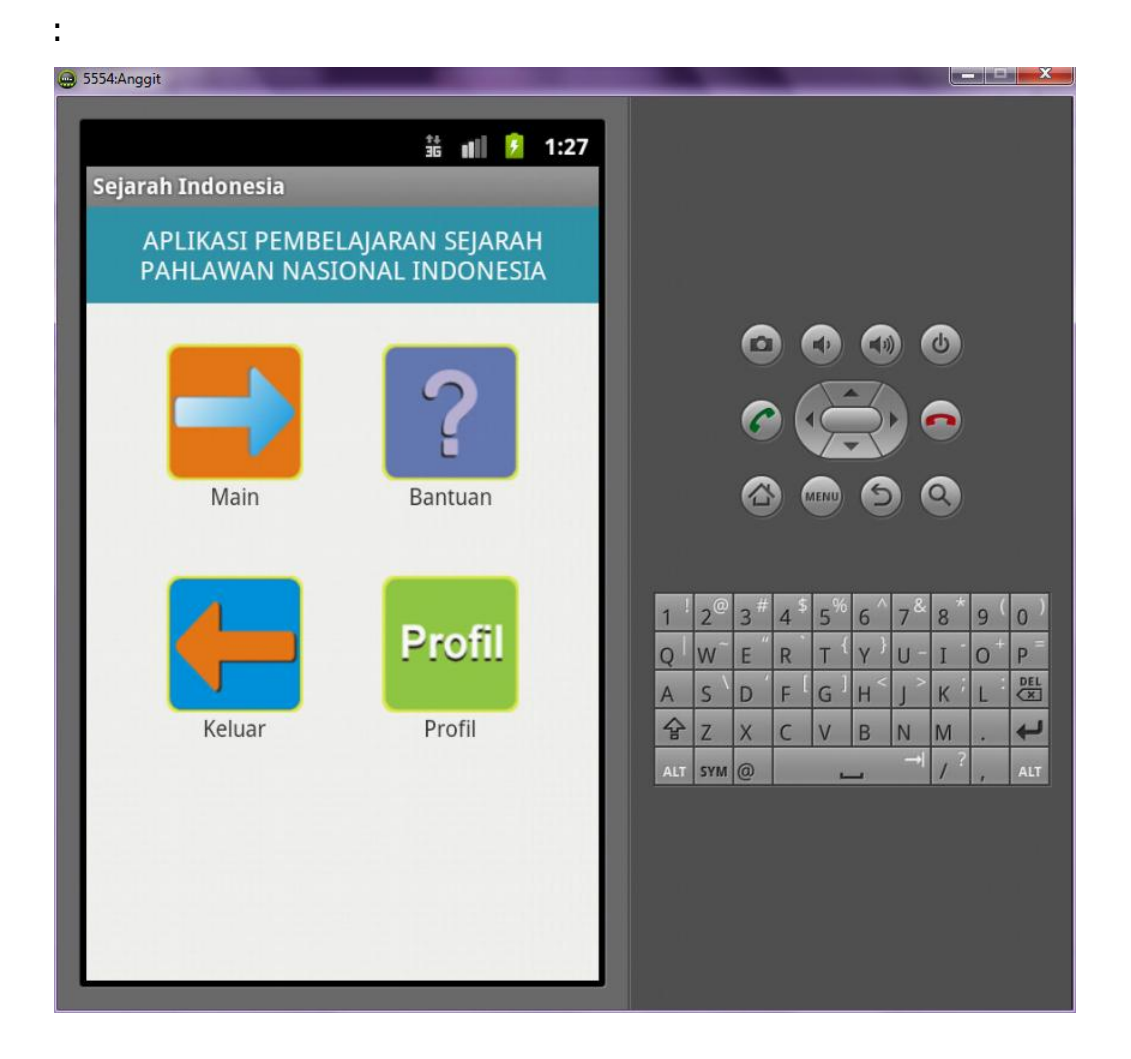

8. Pilih Menu Main maka akan masuk ke, tampilan berikutnya yang berisikan menu Materi Pahlawan dan Latihan Soal, tampilannya :

| 5554:4 | nggit                                       |                                                                                                    |
|--------|---------------------------------------------|----------------------------------------------------------------------------------------------------|
|        | 請 💵 🦻 12:01                                 |                                                                                                    |
| Da     | ʿtar Sejarah                                |                                                                                                    |
| S      | ILAHKAN MEMILIH YANG INGIN ANDA<br>KERJAKAN |                                                                                                    |
|        | 2 MATERI PAHLAWAN                           |                                                                                                    |
|        | 2 LATIHAN SOAL                              |                                                                                                    |
|        | KEMBALI                                     | 1 <sup>!</sup> 2 <sup>@</sup> 3 <sup>#</sup> 4 <sup>\$</sup> 5 <sup>%</sup> 6 <sup>^</sup> 7 <sup>&amp;</sup> 8 <sup>*</sup> 9 <sup>(</sup> 0 <sup>)</sup> |
|        |                                             | Q W E R T Y U I O P                                                                                                    |
|        |                                             | A S D F G H J K L 🖾                                                                                                    |
|        |                                             |                                                                                                    |
|        |                                             |                                                                                                    |
|        |                                             |                                                                                                    |
|        |                                             |                                                                                                    |
|        |                                             |                                                                                                    |
|        |                                             |                                                                                                    |

9. Jika memilih materi maka akan masuk ke halaman kategori materi yang berisi kategori pahlawan, tampilannya sebagai berikut :

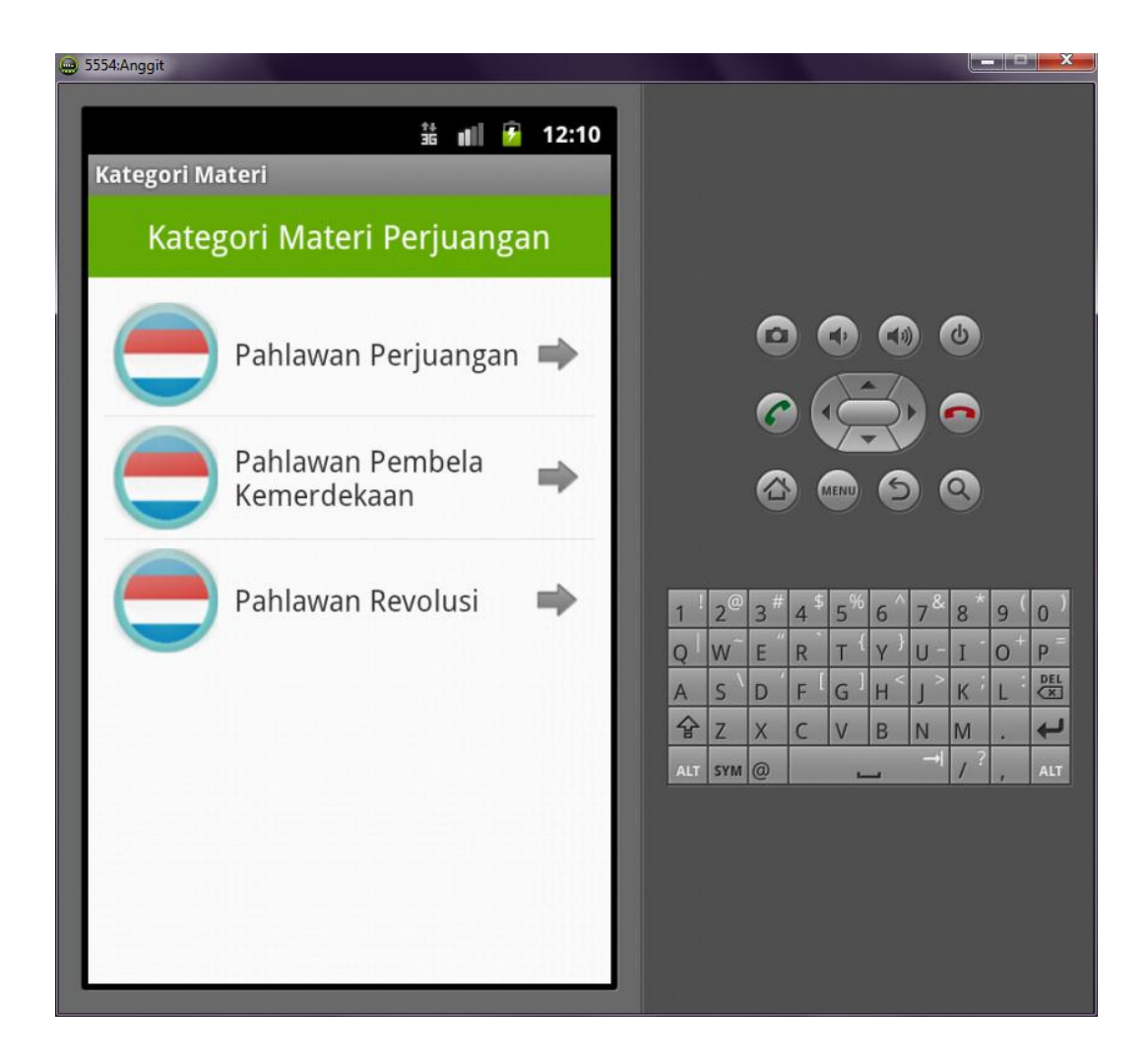

10. Jika di klik salah satu maka akan masuk pada nama halaman nama pahlawan, berikut tampilannya :

| 5554:Anggit | and the second second second second second second second second second second second second second second second |          |    |                |    |      |                |     |     |        |    | ×   |
|-------------|----------------------------------------------------------------------------------------------------|----------|----|----------------|----|------|----------------|-----|-----|--------|----|-----|
| Pahlawan    | 👬 ᡙ 🌶 12:11<br>Revolusi                                                                                          |          |    |                |    |      |                |     |     |        |    |     |
| SILAHKA     | N MEMILIH NAMA YANG INGIN<br>DIPELAJARI                                                                          |          |    |                |    |      |                |     |     |        |    |     |
|             | <b>Anumerta Siswondo<br/>Parman</b><br>Masuk Ke Materi                                                           |          |    |                | 6  |      |                | •   |     | ٩      |    |     |
| all of      | <b>Kapten Pierre Andreas<br/>Tendean</b><br>Masuk Ke Materi                                                      |          |    |                |    |      | MENU           | R   |     | 0<br>2 |    |     |
| Collin      | <b>Letnan Jenderal TNI R.<br/>Suprapto</b><br>Masuk Ke Materi                                                    | 1        | !  | 2 <sup>©</sup> | 3# | 4 \$ | 5 <sup>%</sup> | 6   | 7&  | 8 *    | 9( | 0)  |
|             | lenderal TNI Anumerta                                                                                            | <u>q</u> | 2  | W              | E  | R    | T              | Y / | U - | I      | 0  | P   |
| - the       | Ahmad Yani                                                                                                    | A        | ~  | S              | D  | F    | G              | H   | J   | K      | L  |     |
| Soland .    | Masuk Ke Materi                                                                                                  |          | R. | Z              | X  | C    | IV             | В   |     | M ?    |    | 4   |
| C           | Letnan Jenderal TNI<br>Anumerta Mas Tirto<br>Haryono                                                             | A        | LT | SYM            | 0  |      |                | _   |     |        |    | ALT |
| B           | Mayor Jenderal TNI<br>Anumerta Donald Isaac                                                                      |          |    |                |    |      |                |     |     |        |    |     |
|             |                                                                                                    |          |    |                |    |      |                |     |     |        |    |     |

11. Jika di klik salah satu nama pahlawan maka akan menampilkan materi-materi pahlawan nasional, tampilannya adalah sebagai berikut :

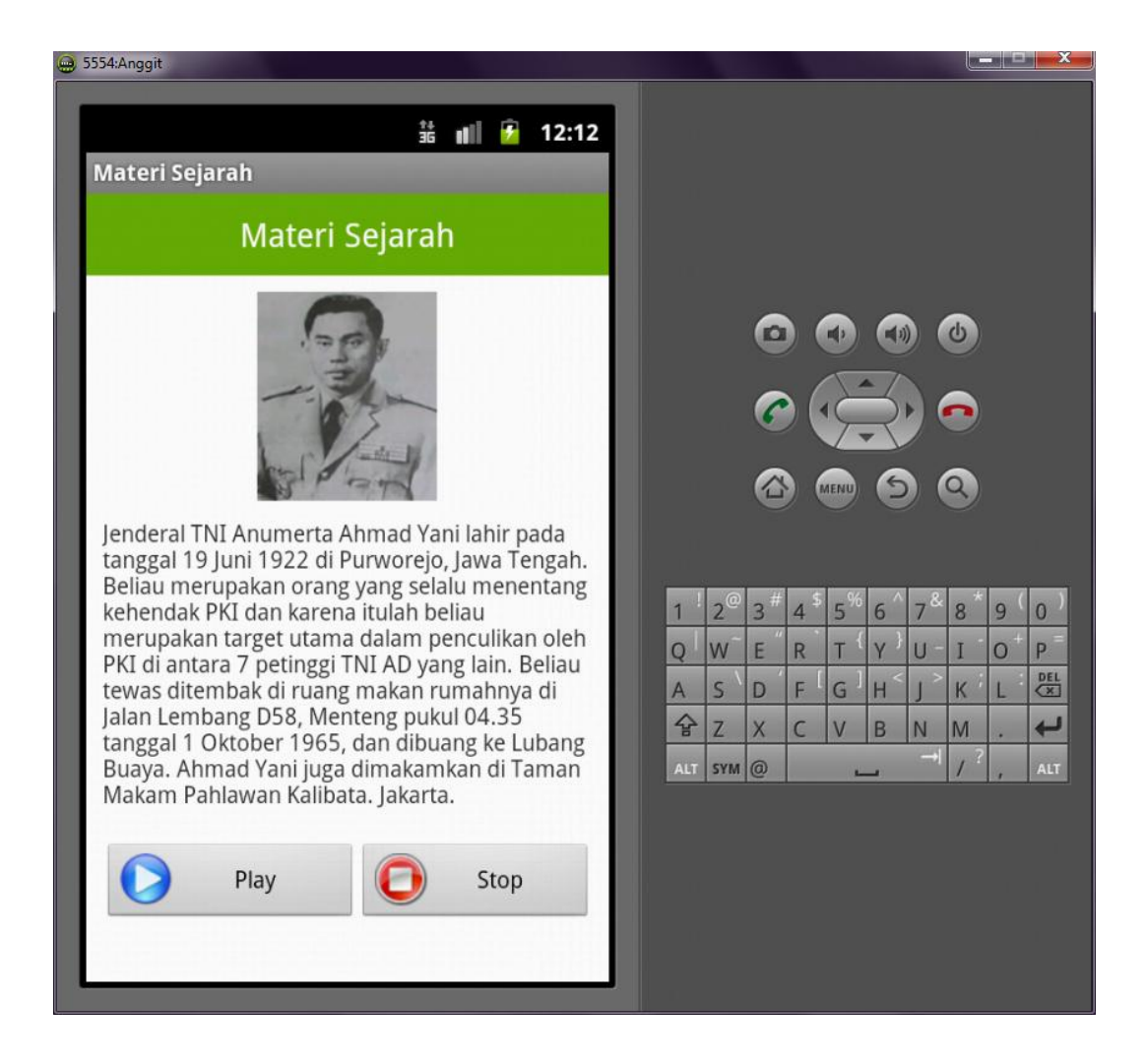

12. Untuk mencoba latihan soal, caranya hamper sama saat memilih menu materi pahlawan, di dalamnya juga berisikan kategori pahlawan yang akan di kerjakan, berikut tampilannya :

| , 5554:Anggit                                                                     |             |                |     |   |      |                  |     |     |   |     |
|-----------------------------------------------------------------------------------|-------------|----------------|-----|---|------|------------------|-----|-----|---|-----|
| 👬 📲 🌶 12:13<br>Soal Pembela Kemerdekaan                                           |             |                |     |   |      |                  |     |     |   |     |
| Kerjakan Soal-Soal Di Bawah Ini                                                   |             |                |     |   |      |                  |     |     |   |     |
| 1. Salah satu sikap kepahlawanan<br>adalah                                        |             |                | 0   |   |      |                  |     | ٩   |   |     |
| ) berani menentang siapa saja                                                     |             |                | 6   |   | 12   | R                |     | •   |   |     |
| berani membela kebenaran<br>dan keadilan                                          |             |                | 6   |   | MENU |                  |     | 9   |   |     |
| mendahulukan kepentingan sendiri                                                  | 1           | 2 <sup>©</sup> | 3 # | 4 | 5%   | 6                | 78  | 8   | 9 | 0)  |
| mendahulukan kepentingan kelompok sendiri                                         | Q           | W <sup>~</sup> | E " | R | Т    | ( <sub>Y</sub> ) | U - | I   | 0 | P   |
|                                                                                   | <u> 小</u> 全 | 7              | X   | C | V    | B                | N   | M   |   | L I |
| 2                                                                                 | ALT         | SYM            | 0   |   | 1.5  |                  |     | 1 ? | 1 | ALT |
| 2. Seorang siswa Kelas 4 SD<br>mempraktikkan semangat<br>kepahlawanan dengan cara |             |                |     |   |      |                  |     |     |   |     |

Apabila telah selesai menjawab semua soal maka akan menampilkan hasil nilai yang di dapatkan, berikut tampilannya :

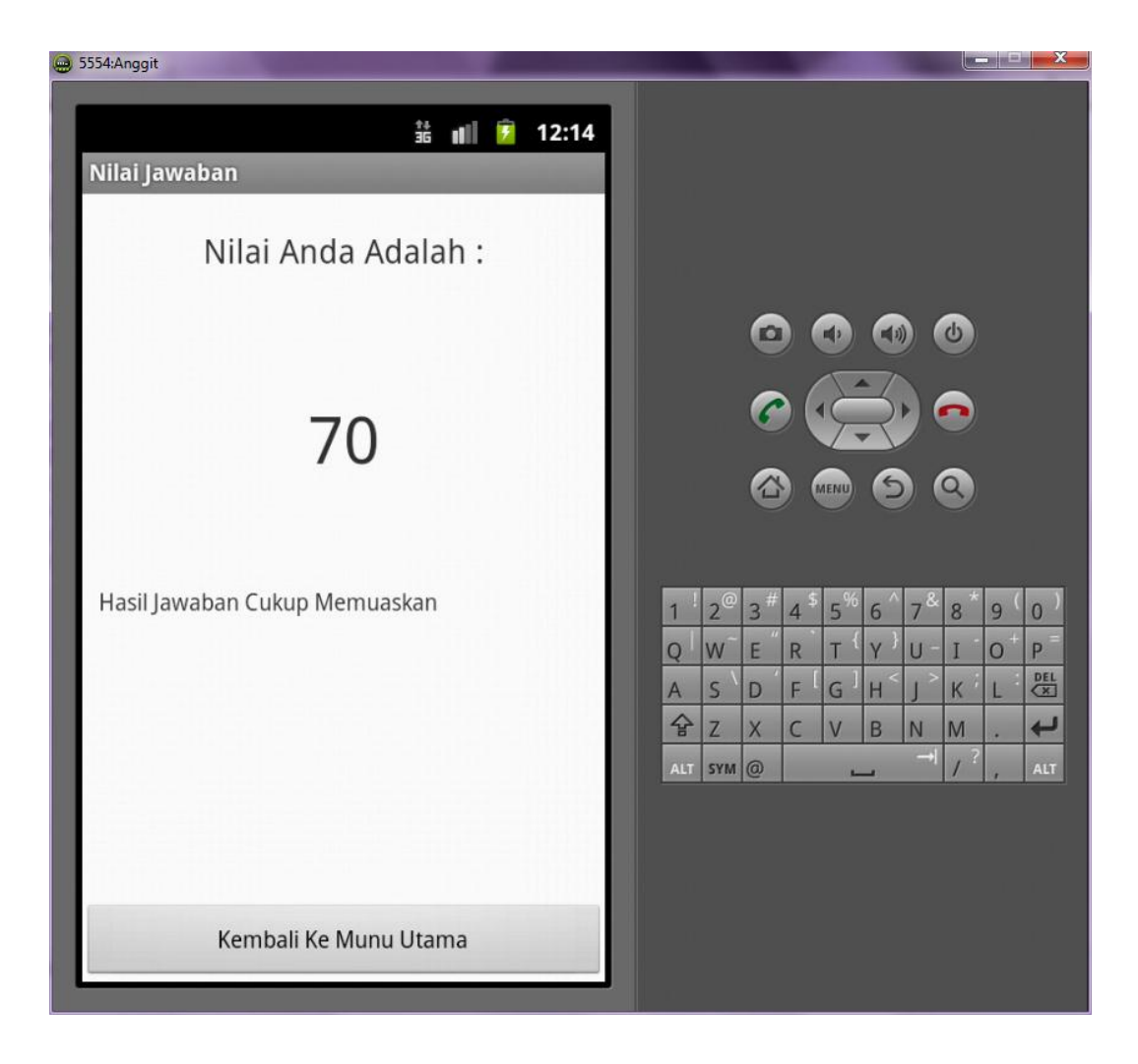